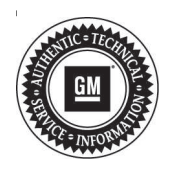

# **Service Bulletin**

# TECHNICAL

#### Subject: Steering Jerks, Kicks, Whips or Locks Up or Stiff Feel Effort in Cold Temperatures

| Brand     | Madal                    | Mode | l Year: | VI                              | VIN: |     | Transmission: |
|-----------|--------------------------|------|---------|---------------------------------|------|-----|---------------|
| Dialiu.   | WOdel.                   | from | to      | from                            | to   |     |               |
| Cadillac  | Escalade Models          | 2016 | 2017    | See Break Points Chart<br>Below |      | All | All           |
| Chevrolet | Suburban<br>Tahoe Models | 2016 | 2017    |                                 |      | All | All           |
| Chevrolet | Silverado (Light Duty)   | 2016 | 2018    |                                 |      | All | All           |
| GMC       | Sierra (Light Duty)      | 2016 | 2018    |                                 |      | All | All           |
| GMC       | Yukon Models             | 2016 | 2017    |                                 |      | All | All           |

## **Break Points Based on Build Location**

| Location  | From | То                |
|-----------|------|-------------------|
| Arlington | SOP  | 1GYS4DKJ3JR100207 |
| Flint     | SOP  | 1GCUKREC0JF108264 |
| Ft. Wayne | SOP  | 1GCNKNEC1JZ134433 |
| Silao     | SOP  | 3GTU2NECXJG143448 |

| Involved Region or Country | North America and Export Regions                                                                                                    |
|----------------------------|----------------------------------------------------------------------------------------------------|
|                            | <b>Important:</b> For 2014 Vehicles please check VIN status per Safety recall 17276. Execute denoted action if VIN status is "open".                                                                                                    |
|                            | <b>Important:</b> For 2015 Vehicles please check VIN status per Safety recall 18289. Execute denoted action if VIN status is "open".                                                                                                    |
| Condition                  | Some customers may comment on a temporary loss of electric power steering (EPS) assist followed by a sudden return of EPS assist, particularly during low-speed turning maneuvers. The loss and sudden return of EPS assist typically happens within a 1 second period and is caused by an electrical/software issue. |
| Cause                      | This may be due to a sudden loss of voltage to the EPS system, the EPS turns off and then back on as the voltage returns when the EPS load is removed.                                                                                                    |

| Page 2 | August, 2021                                                                                                    | Bulletin No.: 17-NA-34                                                                                                    |
|--------|----------------------------------------------------------------------------------------------------|----------------------------------------------------------------------------------------------------|
|        |                                                                                                    |                                                                                                    |
|        | To prevent the sudden loss of assist, a revised El<br>developed to reduce the severity of the toggling e<br>module software.                                                               | PS module software has been<br>event. Dealers will reprogram the EPS                                                          |
|        | <b>Note:</b> For vehicles that exhibit this condition or a please refer to latest version of #18-NA-161: Stee Power Steering Assist / Engine Stall / No Start / S Goes Blank Various DTCs: | ny of the following additional conditions,<br>ering Jerks Or Kicks Back / Reduced<br>Service Stabilitrak / IPC / Radio / HVAC |
|        | Reduced or loss of power steering assist                                                                                                    |                                                                                                    |
|        | <ul> <li>Steering wheel jerks or kicks back when turn</li> </ul>                                                                                                    | ning                                                                                                    |
|        | <ul> <li>Service Stabilitrak message with warning ch</li> </ul>                                                                                                    | nime                                                                                                    |

- Engine stall
  - IPC going blank or inoperative
- Radio/ICS going blank
- HVAC going blank
  - Hood ajar message and/or dome lamps flash when shifting into reverse
  - Alarm sounds when locking doors or door locks cycling
  - Wipers continue to run for a short time after turning off and then stop/park in the incorrect location
- Any of the following DTCs: B1325, B124B, B124C, B127B, B127E, C0544, C0710, C0800, P0513, U0020, U0073, U0077, U0078, U0100, U0101, U0102, U0121, U0126, U0131, U0140, U0155, U0164, U0415, U0422, U0428, U0452, U1509, U150F and/or U15E1

#### **Service Procedure**

Caution: Before downloading the update files, be sure the computer is connected to the internet through a network cable (hardwired). DO NOT DOWNLOAD or install the files wirelessly. If there is an interruption during programming, programming failure or control module damage may occur.

- Ensure the programming tool is equipped with the latest software and is securely connected to the data link connector. If there is an interruption during programming, programming failure or control module damage may occur.
- Stable battery voltage is critical during programming. Any fluctuation, spiking, over voltage or loss of voltage will interrupt programming. Install a GM Authorized Programming Support Tool to maintain system voltage. Refer to www.gmdesolutions.com for further information. If not available, connect a fully charged 12 V jumper or booster pack disconnected from the AC voltage supply. DO NOT connect a battery charger.
- Follow the on-screen prompts regarding ignition power mode, but ensure that anything that drains excessive power (exterior lights, HVAC blower motor, etc) is off
- Clear DTCs after programming is complete. Clearing powertrain DTCs will set the Inspection/ Maintenance (I/M) system status indicators to NO.

Important: The service technician always needs to verify that the VIN displayed in the TLC left side drop down menu and the top center window match the VIN plate of the vehicle to be programmed prior to using Service Programming System 2 (SPS2) for programming or reprogramming a module.

- For the TLC application, service technicians need to always ensure that the power mode (ignition) is "ON" before reading the VIN from the vehicle's VIN master module and that they do not select a VIN that is already in the TLC application memory from a previous vehicle.
- If the VIN that shows up in the TLC top center window after correctly reading the VIN from the vehicle does not match the VIN plate of the vehicle, manually type in the VIN characters from the vehicle VIN plate into the TLC top center window and use these for programming or reprogramming the subject module with the correct vehicle VIN and software and/or calibrations.
- The Engine Control Module (ECM) is the master module (for VIP vehicles) that TLC reads to determine the VIN of the vehicle. If the VIN read from the vehicle by TLC does not match the VIN plate of the vehicle, the ECM also needs to be reprogrammed with the correct VIN, software and calibrations that match the vehicle's VIN plate.
- The Body Control Module (BCM) is the master module (for GEM vehicles) that TLC reads to determine the VIN of the vehicle. If the VIN read from the vehicle by TLC does not match the VIN plate of the vehicle, the BCM also needs to be reprogrammed with the correct VIN, software and calibrations that match the vehicle's VIN plate.

Caution: Be sure the VIN selected in the drop down menu (1) is the same as the vehicle connected (2) before beginning programming.

Correction

| As masen acts to sever                                                       | IUNING ALL AND ALL AND | Conner Versia | -             |
|------------------------------------------------------------------------------|----------------------------------------------------------------------------------------------------|---------------|---------------|
| R2                                                                           |                                                                                                    |               | -             |
|                                                                              | Dispiral 2 - or Fracit                                                                                                    |               |               |
| 81 -<br>der Tromake<br>an 1974                                               | for a Channe on Carry                                                                                                    | (Anner: P.    |               |
| A lat shall black to an a Manach Frank                                       | Seture                                                                                                    |               | V-states(7-s) |
| Versione BFSD Versione Westerne Annual<br>Annual Annual Annual Annual Annual |                                                                                                    |               |               |
|                                                                              |                                                                                                    |               |               |
|                                                                              |                                                                                                    |               |               |
|                                                                              |                                                                                                    |               |               |
|                                                                              |                                                                                                    |               |               |
|                                                                              |                                                                                                    |               |               |
|                                                                              |                                                                                                    |               |               |
|                                                                              |                                                                                                    |               |               |

**Important:** If the vehicle VIN DOES NOT match, the message below will be shown

TLC **implemented** a change that **has** SPS2 always check that the VIN that TLC is set to matches the VIN read from the VIN master module (ECM for VIP, BCM for GEM). This is to address the potential for an incorrect VIN being set in TLC.

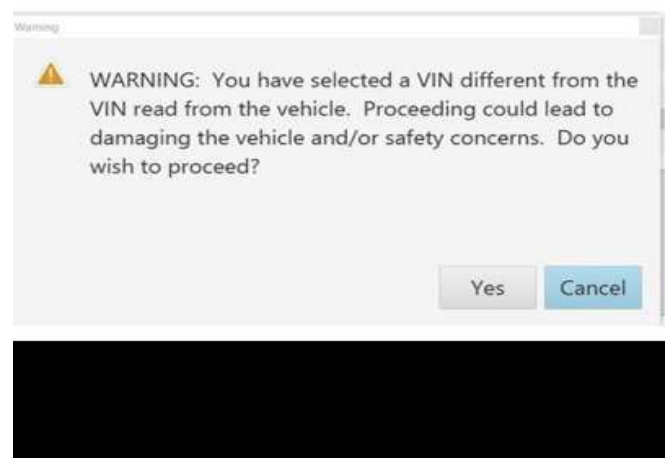

5877000

|                                                                                                    |                            |                                                                                                    | 2 A3 W<br>2 A3 W<br>2 A3 W<br>2 A3 W<br>3 A5 W                                                                                                    | 2328<br>500 903<br>213 202<br>50 50 5                                                                                                    |                                                                                                    | <del></del>                                                                                                    |         |
|----------------------------------------------------------------------------------------------------|----------------------------|----------------------------------------------------------------------------------------------------|----------------------------------------------------------------------------------------------------|----------------------------------------------------------------------------------------------------|----------------------------------------------------------------------------------------------------|----------------------------------------------------------------------------------------------------|---------|
| AND AND AND AND AND AND AND AND AND AND                                                                                                    |                            |                                                                                                    | 1.6305                                                                                                    | PERA                                                                                                    |                                                                                                    |                                                                                                    |         |
| a https://www.internationalistics.com/org/actionalistics.com/org/act                                                                                                    |                            | 1                                                                                                    | 1                                                                                                    |                                                                                                    |                                                                                                    |                                                                                                    |         |
| Sustainante         Sustainante           Sustainante         Sustainante           1         Sustainante           2         Sustainante           3         Sustainante           4         Sustainante           4         Sustainante           4         Sustainante           4         Sustainante           4         Sustainante           4         Sustainante           4         Sustainante           4         Sustainante           4         Sustainante           5         Sustainante           6         Sustainante           6         Sustainante                                                                                                    | 0.0645                     | 44. 1. L. J. Com. 1                                                                                                    |                                                                                                    |                                                                                                    |                                                                                                    |                                                                                                    |         |
| Summary         Summary           Summary         Summary           1         Stratting           2         Stratting           3         Stratting           4         Stratting           3         Stratting           3         Stratting           3         Stratting           4         Stratting           5         Stratting           5         Stratting           6         Stratting           6         Stratting           6         Stratting           7         Stratting           8         Stratting           9         Stratting           9         Stratting           1         Stratting           1         Stratting           1         Stratting           1         Stratting           1         Stratting           1         Stratting           1         Stratting           1         Stratting           1         Stratting           1         Stratting           1         Stratting           1         Stratting                                                                                                    |                            |                                                                                                    |                                                                                                    |                                                                                                    |                                                                                                    |                                                                                                    |         |
| Antiparamenta System<br>Succession<br>1 Sector 201<br>2 Sector 201<br>2 Sector 2                                                                                                    |                            |                                                                                                    |                                                                                                    |                                                                                                    |                                                                                                    |                                                                                                    |         |
| a shearan a second a second a                                                                                                    |                            |                                                                                                    |                                                                                                    |                                                                                                    |                                                                                                    |                                                                                                    |         |
| a thegramment System<br>Summary<br>Summary                                                                                                    |                            |                                                                                                    |                                                                                                    |                                                                                                    |                                                                                                    |                                                                                                    |         |
| A Description of the provide state of the provide state of the provide s                                                                                                    |                            |                                                                                                    |                                                                                                    |                                                                                                    |                                                                                                    |                                                                                                    |         |
| s Programming Scowers<br>Sustaining II Character Scowers<br>2 GATS9337 DATSESS                                                                                                    |                            |                                                                                                    |                                                                                                    |                                                                                                    |                                                                                                    |                                                                                                    |         |
| a Phogramming System  Summary  Summary                                                                                                    |                            |                                                                                                    |                                                                                                    |                                                                                                    |                                                                                                    |                                                                                                    |         |
| A Decemporaria Conversion Sustainability Sector Sector Sec                                                                                                    |                            |                                                                                                    |                                                                                                    |                                                                                                    |                                                                                                    |                                                                                                    |         |
| A Programming Second<br>Succession<br>Succession<br>Successi                                                                                                    |                            |                                                                                                    |                                                                                                    |                                                                                                    |                                                                                                    |                                                                                                    |         |
| a Programming System<br>Sustaining Sectors<br>Sustaining Sectors<br>Sust                                                                                                    |                            |                                                                                                    |                                                                                                    |                                                                                                    |                                                                                                    |                                                                                                    |         |
| Summary           Summary           Summary <th< th=""><th></th><th></th><th></th><th></th><th></th><th></th><th></th></th<>                                                                                                    |                            |                                                                                                    |                                                                                                    |                                                                                                    |                                                                                                    |                                                                                                    |         |
| a Phogenerating Spream                                                                                                    |                            |                                                                                                    |                                                                                                    |                                                                                                    |                                                                                                    |                                                                                                    |         |
| A Phographenes     Summary       Summary     Summary                                                                                                    |                            |                                                                                                    |                                                                                                    |                                                                                                    |                                                                                                    |                                                                                                    |         |
| Summary  Summary  Sum                                                                                                    |                            |                                                                                                    |                                                                                                    |                                                                                                    |                                                                                                    |                                                                                                    |         |
| Summary         Summary           Summary         Summary           1         Summary           2         Summary           2         Summary           3         Summary           4         Summary           5         Summary           6         Summary           6         Summary           8         Summary           9         Summary           9         Summary           1         Summary           2         Summary           3         Summary           3         Summary           4         Summary           3         Summary           4         Summary           9         Summary           1         Summary           1         Summary           2         Summary           3         Summary           4         Summary           4         Summary           5         Summary           4         Summary           5         Summary           5         Summary           5         Summary                                                                                                    |                            |                                                                                                    |                                                                                                    |                                                                                                    |                                                                                                    |                                                                                                    |         |
| Summary           Summary           Summary <th< th=""><th></th><th></th><th></th><th></th><th></th><th></th><th></th></th<>                                                                                                    |                            |                                                                                                    |                                                                                                    |                                                                                                    |                                                                                                    |                                                                                                    |         |
| Summary           National III Conception         Sammary           1 difference         Sammary           2 difference         Sammary           4 distribution         Sammary           4 distribution         Sammary           5 distribution         Sammary           6 distribution         Sammary           7 distribution         Sammary           8 distribution         Sammary           9 distribution         Sammary           9 distrine         Sammary           9                                                                                                    |                            |                                                                                                    |                                                                                                    |                                                                                                    |                                                                                                    |                                                                                                    |         |
| Summary           Summary           Summary <td< th=""><th></th><th></th><th></th><th></th><th></th><th></th><th></th></td<>                                                                                                    |                            |                                                                                                    |                                                                                                    |                                                                                                    |                                                                                                    |                                                                                                    |         |
| Same Same Same Same Same Same Same Same                                                                                                    |                            |                                                                                                    |                                                                                                    |                                                                                                    |                                                                                                    |                                                                                                    |         |
| Summary         Summary        Summary       Durations         Summary       Durations         Summary       Durations         Summary       Durations         Summary       Durations         Summary       Durations         Summary       Summary         Summary       Summary         Summary       Summary         Summary       Summary       Durations         Summary       Summary       Durations         Summary       Summary       Durations         Summary       Summary       Durations         Sumary                                                                                                    |                            |                                                                                                    |                                                                                                    |                                                                                                    |                                                                                                    |                                                                                                    |         |
| Interview         Summary           Summary         Summary           Summary                                                                                                    |                            |                                                                                                    |                                                                                                    |                                                                                                    |                                                                                                    |                                                                                                    |         |
| Summary           Summary           Summary           Statementy           Statementy                                                                                                    |                            |                                                                                                    |                                                                                                    |                                                                                                    |                                                                                                    |                                                                                                    |         |
| Notice       Discription         1       Gargarity       Sale-ded A       Discription         2       G4739337       B4752750       Sale-ded A       Sale-ded A         3       G4739337       B4752750       Sale-ded A       Sale-ded A         4       G42397378       B4752750       Sale-ded A       Sale-ded A         5       G42397378       B4752750       Sale-ded A       Sale-ded A         6       G42397378       B4752750       Sale-ded A       Sale-ded A         7       G42397378       B4752750       Sale-ded A       Sale-ded A         8       G42397378       B4752750       Sale-ded A       Sale-ded A         9       G42397322       Sale-fractoreded A       Sale-fractoreded A       Sale-fractoreded A         9       G42397324       B475777       B475777       B4757777       B4757777       B4757777       B47577777       B47577777       B47577777       B475777777       B47577777       B47577777       B475777777       B475777777       B475777777       B475777777       B475777777       B475777777       B475777777       B475777777       B475777777       B47577777       B47577777       B47577777       B47577777       B475777777       B4757777777777       B475777777 </th <th>us Progra</th> <th>traing bysom</th> <th></th> <th></th> <th></th> <th>_</th> <th>- 8</th>                                                                                                    | us Progra                  | traing bysom                                                                                                    |                                                                                                    |                                                                                                    |                                                                                                    | _                                                                                                    | - 8     |
| Name basis       14       Characterizit       Descriptions         1       64/753730       64/752770       64/000000         2       64/753730       64/752727       64/000000         4       64/001002       64/01020       64/01020         5       64/011020       64/01020       64/01020         6       64/011020       64/01020       64/01020         7       84/000000       64/01020       64/01020         8       64/011020       64/01020       64/01020         9       64/01020       64/01020       64/01020         9       64/01020       64/01020       64/01020         9       64/01020       64/01020       64/01020         9       64/01020       64/01020       64/01020         9       64/01020       64/01020       64/01020         9       64/01020       64/01020       64/01020         9       64/01020       64/01020       64/01020         9       64/01020       64/01020       64/01020         9       64/01020       64/01020       64/01020         9       64/01020       64/01020       64/01020         9       64/01020       64/0102                                                                                                    | u Progra                   | ning Stand                                                                                                    |                                                                                                    |                                                                                                    |                                                                                                    |                                                                                                    |         |
| Control     Li     Control       1     Grantation     Selection       2     Grantation     Selection       4     Gelation     Selection       5     Gelation     Selection       6     Gelation     Selection       7     Gelation     Selection       8     Gelation     Selection       9     Gelation     Selection       9     Gelation     Selection       9     Gelation     Selection       9     Gelation     Selection       9     Gelation     Selection       9     Gelation     Selection       9     Gelation     Selection       9     Gelation     Selection       9     Gelation     Gelation       9     Gelation     Gelation       9     Gelation     Gelation       9     Gelation     Gelation       9     Gelation     Gelation       9     Gelation     Gelation       9     Gelation     Gelation       9     Gelation     Gelation       9     Gelation     Gelation       9     Gelation     Gelation       9     Gelation     Gelation       9 <t< td=""><td>u Progra</td><td>anning System</td><td></td><td></td><td>umay</td><td></td><td>200</td></t<>                                                                                                    | u Progra                   | anning System                                                                                                    |                                                                                                    |                                                                                                    | umay                                                                                                    |                                                                                                    | 200     |
| 1       BATTERTON       BATTERTON         2       GATTERTON       BASTERTON         4       GASTERTON       BASTERTON         5       GASTERTON       BASTERTON         6       GASTERTON       BASTERTON         7       GASTERTON       BASTERTON         8       GASTERTON       BASTERTON         9       GASTERTON       BASTERTON         9       GASTERTON                                                                                                    | us Progra                  | an ming by some                                                                                                    |                                                                                                    |                                                                                                    | unnay.                                                                                                    |                                                                                                    |         |
| 2 0(790357 0/75057 effected formation and approximate<br>4 0495792 0455122 effected formation and approximate formation and approximate for a proceeding state of the process of the process of the proc                                                                                                    | a Progra                   | n ning System                                                                                                    | 7 Saladad A.                                                                                                    |                                                                                                    | unmary<br>Ducto                                                                                                    | at 11                                                                                                    | 1000    |
| detaining between the second second sec                                                                                                    | a Progra                   | H Owner                                                                                                    | 2   Soleded A                                                                                                    |                                                                                                    | unmary<br>Durchijk                                                                                                    | 81                                                                                                    | 1000    |
| General Debel     General Debel     General                                                                                                    | a Progra                   | H Commit                                                                                                    | 7 Selected A                                                                                                    | 3                                                                                                    | unmury<br>Ducing                                                                                                    | 281 <sup></sup>                                                                                                    |         |
| <ul> <li>4 44651042 (F461152)</li></ul>                                                                                                    | a Progra                   | THE Commit                                                                                                    | e SaladedA<br>a SaladedA<br>7 SaladedA                                                                                                    |                                                                                                    | unmay<br>Daute                                                                                                    | st :-                                                                                                    |         |
| second second seco                                                                                                    | a Progra                   | <ul> <li>H Committi</li> <li>A Strang</li> <li>A Strang</li> <li>A Strang</li> <li>A Strang</li> </ul>                                                                                                    | 7 Defected 4                                                                                                    |                                                                                                    | unmay<br>Duripi                                                                                                    | 284 <sup>- 21</sup>                                                                                                    | <u></u> |
| Second Second Seco                                                                                                    | Le Progra                  | <ul> <li>H Compti</li> <li>A Compti</li> <li>A Compti&lt;</li></ul>                                                                                                    | 7 Defailed a .<br>8 Defailed a .<br>7 Defailed a .                                                                                                    |                                                                                                    | ummury<br>Discript                                                                                                    | 284                                                                                                    |         |
| Science Sector Sector Sec                                                                                                    | a Progra                   | <ul> <li>11 Compliant</li> <li>11 Compliant</li> <li>1 SATATA</li> <li>2 SATATA</li> <li>4 SATATA</li> <li>5 SADATATA</li> </ul>                                                                                                    | 7 Selected 4<br>8 Sel782752<br>7 D4750057<br>9 S455/555<br>2 S455/552                                                                                                    |                                                                                                    | Discope<br>                                                                                                    | st -                                                                                                    |         |
| Seissand Berriel Service Higgsmenning System     Seissand Berriel Service Higgsmenning System     Service Service Higgsmenning System     Service Service Service Service Service Service     Service Service Service Service Service     Service Service Service Service     Service Service Service Service     Service Service Service Service     Service Service Service Service Service Service     Service Service Service Service Service Service     Service Service Ser                                                                                                    | a Progra                   | <ul> <li>H Chernell</li> <li>Arrows</li> <li>Arrows<td>2 Selected A</td><td></td><td>ummay<br/>Doctor<br/></td><td>a1</td><td></td></li></ul>                                                                                                    | 2 Selected A                                                                                                    |                                                                                                    | ummay<br>Doctor<br>                                                                                                    | a1                                                                                                    |         |
| A SETTING A SETTING ALL OF ALL OF ALL O                                                                                                    | an Progra                  | <ul> <li>H Committée</li> <li>A Committée</li> <li>A Commit</li></ul>                                                                                                    | P Selected A<br>8 84782710<br>7 84782725<br>8 84587555<br>2 84681562<br>2 84686662                                                                                                    |                                                                                                    | ummary<br>Durch (4)                                                                                                    | 281                                                                                                    |         |
| No Date                                                                                                    | an Progra                  | <ul> <li>12 Complia</li> <li>1 Surrania</li> <li>2 Surrania</li> <li>2 Surrania</li> <li>3 Surrania</li> <li>3 Surrania</li> <li>3 Surrania</li> <li>3 Surrania</li> <li>3 Surrania</li> </ul>                                                                                                    | <ul> <li>Finite ded A</li> <li>Bir782780</li> <li>Bir782780</li> <li>Bir782</li></ul>                                                                                                    | 5                                                                                                    | ummury<br>Ductipa                                                                                                    | 21 :                                                                                                    |         |
| No Data                                                                                                    | an Progra                  | <ul> <li>H Chernell</li> <li>Arrana</li> <li>Arrana<td>2 Sataded A .<br/>3 Di752710</td><td>5<br/></td><td>ummay<br/>During<br/>yanaata<br/>-</td><td>st :</td><td></td></li></ul>                                                                                                    | 2 Sataded A .<br>3 Di752710                                                                                                    | 5<br>                                                                                                    | ummay<br>During<br>yanaata<br>-                                                                                                    | st :                                                                                                    |         |
| No Date                                                                                                    |                            | <ul> <li>1 11 Chernell</li> <li>1 akr5313</li> <li>2 0473035</li> <li>4 0403753</li> <li>5 0403753</li> <li>5 0403753</li> <li>7 0403030</li> <li>8 6403259</li> <li>8 6403259</li> <li>8 6403259</li> </ul>                                                                                                    | P Satedard A<br>B B4752710<br>P D4752720<br>D47527255<br>B4527555<br>S S4566652<br>S S4666652<br>B46672<br>B46672<br>B46672<br>B46672<br>B46622                                                                                                    | S<br>                                                                                                    | ummary<br>Disciption                                                                                                    | zi :                                                                                                    |         |
| No Date.                                                                                                    | an Progra                  | <ul> <li>12 Complia</li> <li>1 alercaria</li> <li>2 Gersaria</li> <li>2 Gersaria</li> <li>4 Geostroa</li> <li>4 Geostroa</li> <li>5 Geostroa</li> <li>7 Geostroa</li> <li>8 Geostroa</li> <li>8 Geostroa</li> <li>8 Geostroa</li> </ul>                                                                                                    | #         Subsched A           #         Subsched A           #         Subsched A           #         Subsched A           #         Subsched A           #         Subsched A           #         Subsched A           #         Subsched A           #         Subsched A           #         Subsched A           #         Subsched A                                                                                                    | Social System                                                                                                    | unmary<br>Discript<br>                                                                                                    | st<br>                                                                                                    |         |
|                                                                                                    | an Program<br>Cardination  | 11         Chematil           1         ali/74373           2         ali/74373           3         ali/74373           4         ali/74373           5         ali/73373           5         ali/933939           6         ali/933939           8         ali/933939           8         ali/933939           8         ali/933939                                                                                                    | 2         Saladad 4           3         SA752710           4         SA752710           5         SA752710           9         SA752710           1         SA752710           2         SA4506002           2         SA4506002           3         SA6770           4         SA6770           3         Sancel                                                                                                    | Signature of the second second | Chartenge<br>Disconge<br>Chartenge<br>Charten | st :                                                                                                    |         |
| No Dana.<br>Restaure Volume                                                                                                    |                            | <ul> <li>H Connel</li> <li>Artista</li> <li>Artista</li></ul>                                                                                                    | P Saladad A<br>B B4782710<br>P D4782687<br>D4587525<br>S B4587525<br>S B4587525<br>B4686662<br>B468776<br>B468776<br>B46827<br>B46827<br>B4687<br>B4687 | S<br>S<br>S<br>S<br>S<br>S<br>S<br>S<br>S<br>S<br>S<br>S<br>S<br>S                                                                                                    | United y<br>Discription<br>                                                                                                    | st<br>se                                                                                                    |         |
| No Desta.<br>No Desta.<br>Vite<br>Vite<br>Vi | a Progra                   | <ul> <li>13 Compili</li> <li>1 derrenti</li> <li>1 derrenti</li> <li>2 0478035</li> <li>4 0405753</li> <li>4 0405753</li> <li>5 0405753</li> <li>7 04099999</li> <li>8 0505209</li> <li>3 derrenti</li> </ul>                                                                                                    | #         Soladed A           #         Soladed A           #         Soladed A           #         Soladed A           #         Soladed A           #         Soladed A           #         Soladed A           #         Soladed A           #         Soladed A           #         Soladed A           #         Soladed A           #         Soladed A           #         Soladed A                                                                                                    | Singurarying System<br>(You are afternating to<br>OK to continue Caroon                                                                                                    | ummuly<br>Discorpt<br>-<br>-<br>-<br>-<br>-<br>-<br>-<br>-<br>-<br>-<br>-<br>-<br>-<br>-<br>-<br>-<br>-<br>-<br>-                                                                                                    | st<br>Ser                                                                                                    |         |
| se Deza.<br>Petrolate Voltage<br>Voltage<br>V                                                                                                    | an Program<br>Say droft ad | 1 11 Chemati<br>1 6475979<br>2 6479995<br>4 6459799<br>5 64999999<br>8 64993999<br>8 64993999<br>8 64993999<br>9 64993999                                                                                                    | 2 Selected A<br>2 Di752710<br>3 Di7520557<br>3 Di5517555<br>2 Di45517555<br>2 Di45517555<br>2 Di45517555<br>3 Di5517555<br>4 Di6727<br>3 Di6727<br>3 Di6727                                                                                                    | Signaturing System<br>Vice are afternational<br>OK to constitute Cancer                                                                                                    | Discription<br>Discription<br>Triptingtory with the barne collision<br>the Straption<br>Cancer                                                                                                    | st<br>on frae                                                                                                    |         |
| er Deze.<br>Philippe<br>Ville<br>Philippe<br>Ville<br>Philippe<br>Ville<br>Philippe<br>Ville<br>Ville<br>V                                                                                                   | an Progra                  | <ul> <li>H Chernell</li> <li>Arrows</li> <li>Arrows</li> <li>G479303</li> <li>G4937303</li> <li>G4937303</li> <li>G4937303</li> <li>G4937303</li> <li>G4937303</li> <li>G4937303</li> <li>G4937303</li> </ul>                                                                                                    | #         Saturdard A           8         B4752710           7         D4752710           9         D4557555           2         S4521552           2         S45006612           4         S46778           4         S46778                                                                                                    | S<br>Inguesyag System<br>Voc. ser afternating to<br>OK to continue. Conce                                                                                                    | Discription<br>Discription<br>Discri                                                                                                    | st ::<br>se jesse                                                                                                    |         |
| Vitere                                                                                                    |                            | 1 11 Chernell<br>1 8475373<br>2 0475335<br>4 0425/237<br>5 0495750<br>7 04939999<br>8 5455209<br>3 0467345                                                                                                    | <ul> <li>Finite State State St</li></ul>                                                                                                    | Signality of the content of the content of the cont | University<br>Discription<br>                                                                                                    | st .                                                                                                    |         |
| Viller<br>Viller                                                                                                    |                            | <ul> <li>12 Compil</li> <li>1 derasta</li> <li>2 derasta</li> <li>2 derasta</li> <li>2 derasta</li> <li>3 desasta</li> <li>3 desasta</li> <li>3 desasta</li> <li>3 desata</li> </ul>                                                                                                    | <ul> <li>Finite de d'A</li> <li>Baltitude d'A</li> <li>Baltitude d'A</li></ul>                                                                                                    | Source of the second second se | denningsly<br>Discussed<br>                                                                                                    | st<br>Traff                                                                                                    |         |
|                                                                                                    | a Progra                   | 1 11 Chemati<br>1 6475935<br>2 6479935<br>4 6453753<br>2 64997935<br>3 64993939<br>8 6493239<br>3 64937345                                                                                                    | 2 Saladard A<br>2 Di752710<br>3 Di7520557<br>3 Di7520557<br>4 Di752055<br>2 Di4557525<br>2 Di4557525<br>2 Di4557525<br>3 Di7520<br>3 Di752057<br>4 Di752057<br>4 Di752057<br>3 Di752057<br>4 Di752057<br>4                                                                                                    | Signaturing System<br>Vice are afternating to<br>OK to continue. Cancer                                                                                                    | University<br>Discription<br>Transform with the syne collect<br>its Stap<br>Cancet                                                                                                    | st<br>se                                                                                                    |         |
| Viti mark in the first state of the second state of the second sta                                                                                                    | a Progra                   | 1 11 Chernell<br>1 akrosto<br>2 0473015<br>4 0425/315<br>5 0495150<br>7 0495150<br>8 0455209<br>8 0455209<br>8 0455209<br>9 0455209                                                                                                    | 2 Saladad A<br>8 B4752710<br>7 D4752525<br>2 S4601562<br>2 S4600002<br>4 B40770<br>8 B40720<br>3 B40720<br>3 B40720<br>3 B40720<br>3 B40720<br>3 B40720                                                                                                    | Second at the second at the se | Concept<br>Concept<br>Concept<br>Concept<br>Concept<br>Concept<br>Concept                                                                                                    | at                                                                                                    |         |
| VII                                                                                                    | in Program                 | <ul> <li>12 Compil</li> <li>1 dersard</li> <li>2 Gerseli</li> <li>4 dess/sid</li> <li>4 dess/sid</li> <li>5 dess/sid</li> <li>7 dess/sid</li> <li>6 dest/des</li> <li>8 dess/sid</li> <li>8 dess/sid</li> <li>8 dess/sid</li> <li>8 dess/sid</li> </ul>                                                                                                    | P Solocited A<br>BATTER<br>DATABLEST<br>DATABLEST<br>DATABLEST<br>DATABLEST<br>DATABLE<br>DATABLE<br>DATABLE<br>DATABLE<br>DATABLE<br>DATABLE<br>DATABLE<br>DATABLE                                                                                                    | S<br>S<br>S<br>S<br>S<br>S<br>S<br>S<br>S<br>S<br>S<br>S<br>S<br>S                                                                                                    | dammary<br>Discusses<br>                                                                                                    | st<br>The second second se |         |
|                                                                                                    | te Data                    | 1 11 Chemati<br>1 6475935<br>2 6479935<br>4 6453737<br>3 64999999<br>8 64993999<br>8 6493239<br>8 6493239<br>9 64937365                                                                                                    | 2 Selected 4<br>2 Di752710<br>3 Di7520557<br>3 Di7520557<br>4 Di7520557<br>2 Di4557555<br>2 Di4557555<br>2 Di4557555<br>2 Di4557555<br>3 Di75205<br>3 Di75205<br>3 Di                                                                                                    | S<br>Sector Sector Sector<br>Segue and Sector Sector<br>Vice are afferenting to<br>OK to continue. Cancer<br>20                                                                                                    | Charange<br>                                                                                                    | ost                                                                                                    |         |
| VII.                                                                                                    | w Date                     | 1 11 Chernell<br>1 akrosta<br>2 0473015<br>4 0425/51<br>5 0495156<br>7 0495156<br>8 0455259<br>8 0455259<br>8 0455259<br>9 0455259                                                                                                    | 2 Saladad A<br>8 B4752710<br>7 D4752525<br>2 S4680662<br>2 S4680662<br>4 B46776<br>8 B46776<br>8 B46776<br>9 B46726<br>9 B46726<br>9 B47776<br>9 B47776<br>9 B47776<br>9 B47776<br>9 B47776<br>9 B47                                                                                                    | Second Strength Carco                                                                                                    | Discription<br>Discription<br>Discr                                                                                                    | at                                                                                                    |         |
| *Deck limit> D                                                                                                    | a Progra                   | <ul> <li>H Compliant</li> <li>Advisoria</li> <li>Advisoria</li> <li>Advisoria</li> <li>Advisoria</li> <li>Advisoria</li> <li>Advisoria</li> <li>Advisoria</li> <li>Advisoria</li> <li>Advisoria</li> <li>Advisoria</li> </ul>                                                                                                    | P Soleded A<br>B B4755750<br>D4755555<br>B4551555<br>B4551552<br>B4651552<br>B4651552<br>B4651552<br>B4651552<br>B46525<br>B46525<br>B46525<br>B46525<br>B46525<br>B46525<br>B46525                                                                                                    | Singuneying System                                                                                                    | dammaaly<br>Discurpt<br>-<br>-<br>-<br>-<br>-<br>-<br>-<br>-<br>-<br>-<br>-<br>-<br>-                                                                                                    | st .<br>Ser                                                                                                    |         |
|                                                                                                    | w Date                     | 1 11 Chernell<br>1 GATATA<br>2 G478315<br>4 G425/201<br>5 G498750<br>7 G4993999<br>8 G495320<br>8 G495320<br>8 G495320<br>9 G495320<br>9 G495520<br>9 G495520<br>9 G4955200<br>9 G4955200<br>9 G4955200<br>9 G495500000000000000000000000000000000000 | <ul> <li>Balandard A</li> <li>Balandard A</li> <li>Balandar</li></ul>                                                                                                    | Supervised System                                                                                                    | Discription<br>Discription<br>Discr                                                                                                    | at<br>Totas                                                                                                    |         |

Page 5

**Important:** Techline Connect and TIS2WEB screens shown above.

**Important:** If the same calibration/software warning is noted on the TLC or SPS Summary screen, select OK and follow screen instructions. After a successful programming event, the WCC is located in the Service Programming System dialogue box of the SPS Summary screen. No further action is required. Refer to the Warranty section of the bulletin.

1. Reprogram the Power Steering Control Module. Refer to *Power Steering Control Module Programming and Setup* in SI.

| The Lashton C                                                                                                    | on parts            |                  |             | Contraction of the  | -                     |                        | E Faces         | -                      | The second second |
|----------------------------------------------------------------------------------------------------|---------------------|------------------|-------------|---------------------|-----------------------|------------------------|-----------------|------------------------|-------------------|
| Vision (#C'All                                                                                                    | ing .               |                  |             |                     |                       | Cho in Browner         | 24              | ~                      |                   |
| THE REPORT OF THE PARTY OF THE PARTY OF THE | - JERRAN            | 246              | SIP\$8.1    |                     |                       | Signer + R             | PO -            | a to the second second |                   |
| 1462                                                                                                    |                     |                  |             |                     |                       |                        |                 |                        | *                 |
|                                                                                                    |                     |                  |             |                     | and the second second |                        |                 |                        |                   |
| Highness (See                                                                                                    | lare in.            |                  |             |                     |                       |                        |                 |                        |                   |
| VIN-                                                                                                    |                     |                  |             | (1)                 |                       |                        |                 |                        |                   |
| 3032 15:200.01                                                                                                    | 99 (S)              |                  | -           | ~                   |                       |                        |                 |                        |                   |
|                                                                                                    | Shield and 1995     |                  |             | 10000               |                       |                        |                 |                        |                   |
| Party Lines Character                                                                                                    | 5.10 X 5 8 6 5      | Antonia          |             |                     |                       | Warmely Chief Coloring | and in relation |                        | an other a        |
| Warrang Calls Call                                                                                                    | at the party of the | entrefection may | be noticed. | Savegt "Suddap" at/ | Co san pier           |                        |                 |                        |                   |
|                                                                                                    |                     |                  | 0.058       |                     |                       |                        |                 |                        |                   |
| False Schender                                                                                                    |                     |                  |             |                     |                       |                        |                 |                        |                   |
| (Chief and a Solidar)                                                                                                    |                     |                  | *** **** ** |                     |                       |                        |                 |                        |                   |

5644478

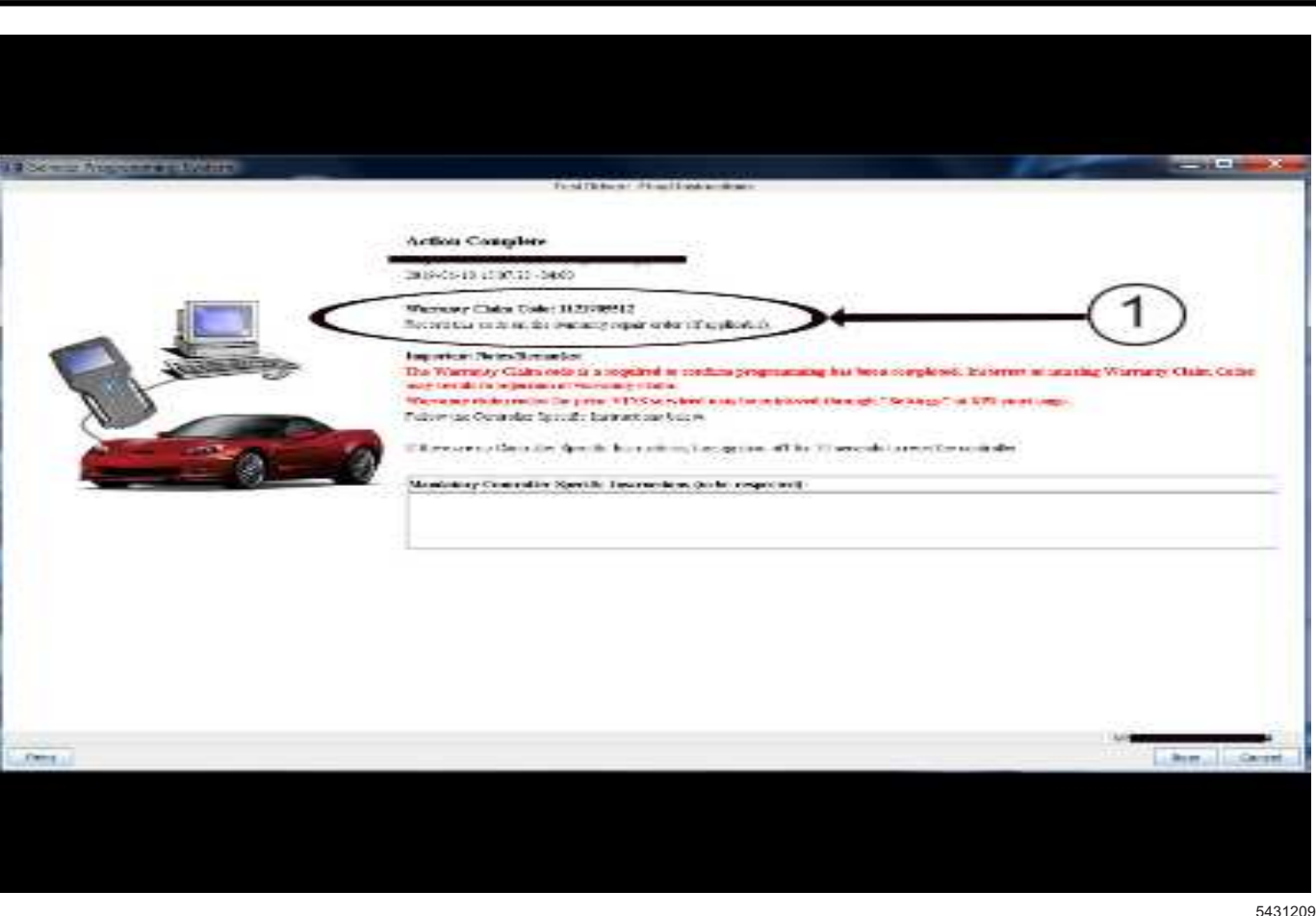

**Note:** The screenshots above are an example of module programming and may not be indicative of the specific module that is being programmed. Module selection and VIN information have been blacked out.

**Important:** To avoid warranty transaction rejections, you **MUST** record the warranty claim code provided on the SPS Warranty Claim Code (WCC) screen shown above on the job card. Refer to callout 1 above for the location of the WCC on the SPS screen

2. Record SPS Warranty Claim Code on job card for warranty transaction submission.

## **Parts Information**

No parts are needed for this condition.

## Warranty Information

For vehicles repaired under warranty, use:

| Labor Operation | Description                                          | Labor Time                            |
|-----------------|------------------------------------------------------|---------------------------------------|
| 2810625         | Power Steering Control Module Reprogramming with SPS | Use Published Labor<br>Operation Time |

| Version  | 3                                                                                                    |
|----------|----------------------------------------------------------------------------------------------------|
| Modified | Released November 03,2017                                                                                                    |
|          | Revised May 29, 2018 – Revised to update information under the Correction.                                                                                        |
|          | Revised August 02, 2021 — Updated Title, Added Important Statements within Condition, removed MY2015 as all MY 2015 vehicles are covered per Safety recall 18289. |

GM bulletins are intended for use by professional technicians, NOT a "do-it-yourselfer". They are written to inform these technicians of conditions that may occur on some vehicles, or to provide information that could assist in the proper service of a vehicle. Properly trained technicians have the equipment, tools, safety instructions, and know-how to do a job properly and safely. If a condition is described, <u>DO NOT</u> assume that the bulletin applies to your vehicle, or that your vehicle will have that condition. See your GM dealer for information on whether your vehicle may benefit from the information.

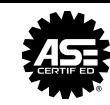

WE SUPPORT VOLUNTARY TECHNICIAN CERTIFICATION